# ECO KIT

## KÉT VEZETÉKES KAPUTELEFON KÉSZLET

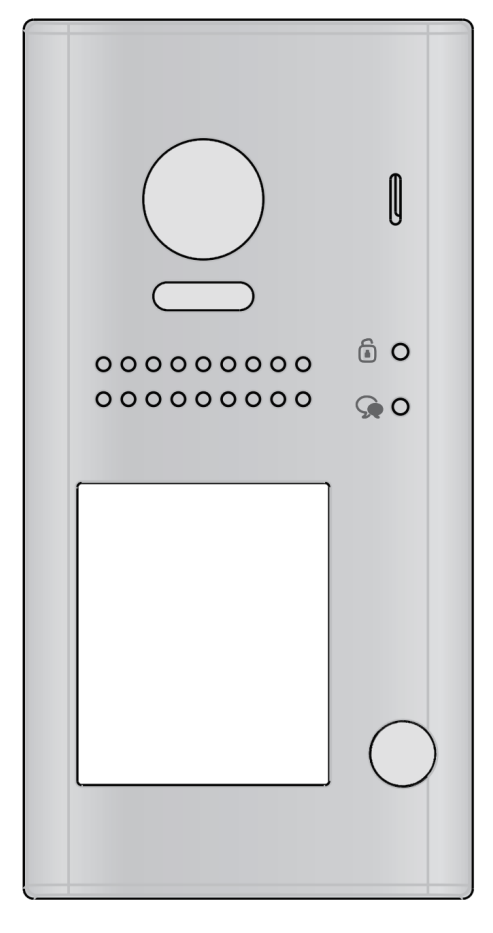

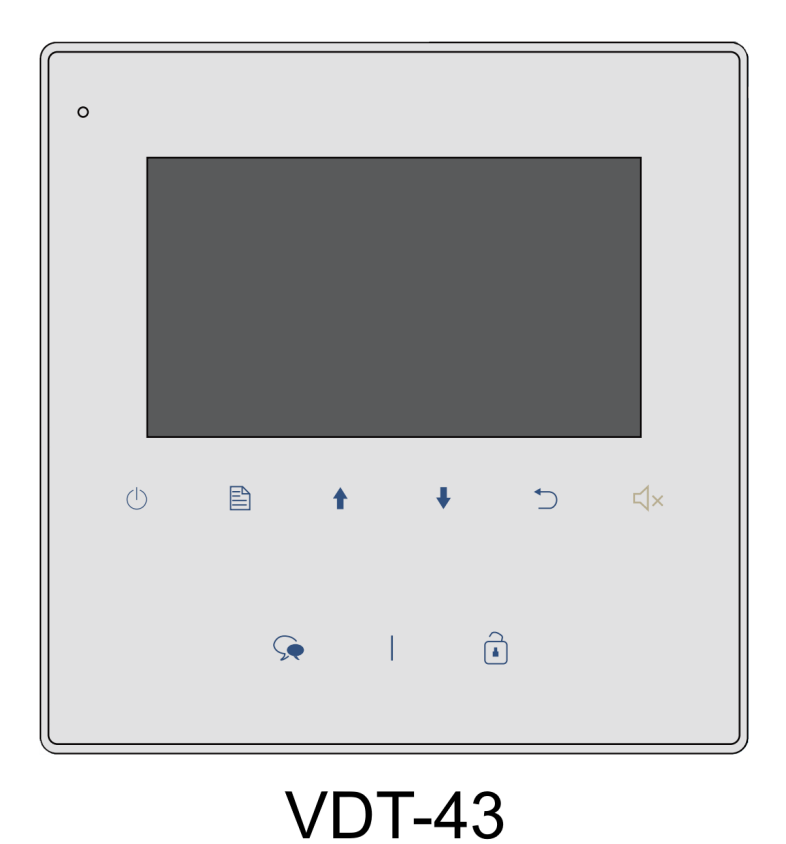

VDT-607C/S1

VDK-4361 Leírás v1.0

# Tartalomjegyzék

| 1. | Kaputábla felépítése                              | 3   |
|----|---------------------------------------------------|-----|
| 2. | Kaputábla felszerelés                             | 4   |
| 3. | Kaputáblán elvégezhető beállítások                | 4   |
|    | 3.1. Kaputábla címének beállítása                 | 5   |
|    | 3.2. Hívási mód beállítása                        | 6   |
|    | 3.3. Zárnyitási mód beállítása                    | 7   |
|    | 3.4. Zárnyitási idő beállítása                    | 7   |
|    | 3.5. Névtábla háttérvilágításának beállítása      | 8   |
|    | 3.6. Éjszakai fény beállítása                     | 9   |
|    | 3.7. Becsengetés visszajelző hangjának beállítása | 10  |
| 4. | Bekötés                                           | .11 |
|    | 4.1. Alap bekötés                                 | .11 |
|    | 4.2. Két kaputáblás bekötés                       | .11 |
|    | 4.3. Két lakáskészülékes bekötés                  | 12  |
|    | 4.4. Kis áramú elektromos zár bekötése            | 12  |
|    | 4.5. Elektromos zár bekötése külső tápegységgel   | 12  |
| 5. | Lakáskészülék felépítése                          | 13  |
|    | 5.1. Kiegészítő csatlakozók                       | 13  |
| 6. | Lakáskészülék felszerelése                        | 14  |
| 7. | A lakáskészülék menüje                            | 14  |
|    | 7.1. Alapfunkciók                                 | 15  |
|    | 7.2. Interkom funkció                             | 15  |
|    | 7.3. Ne zavarj! Funkció                           | 16  |
|    | 7.4. Átirányítás funkció                          | 16  |
|    | 7.5. Világítás vezérlés                           | 17  |
|    | 7.6. Beállítás                                    | 17  |
|    | 7.7. Gyári beállítások visszaállítása             | 18  |
| 8. | Telepítői beállítások                             | 18  |
|    | 8.1. Telepítői beállítások bevitele               | 18  |
|    | 8.2. Mellékmonitor beállítása                     | 19  |
|    | 8.3. Zárnyitási mód beállítása                    | 19  |
|    | 8.4. Második zárnyitás funkció aktiválása         | 19  |
|    | 8.5. Lakáskészülék címének beállítása             | 19  |

# 1. Kaputábla felépítése

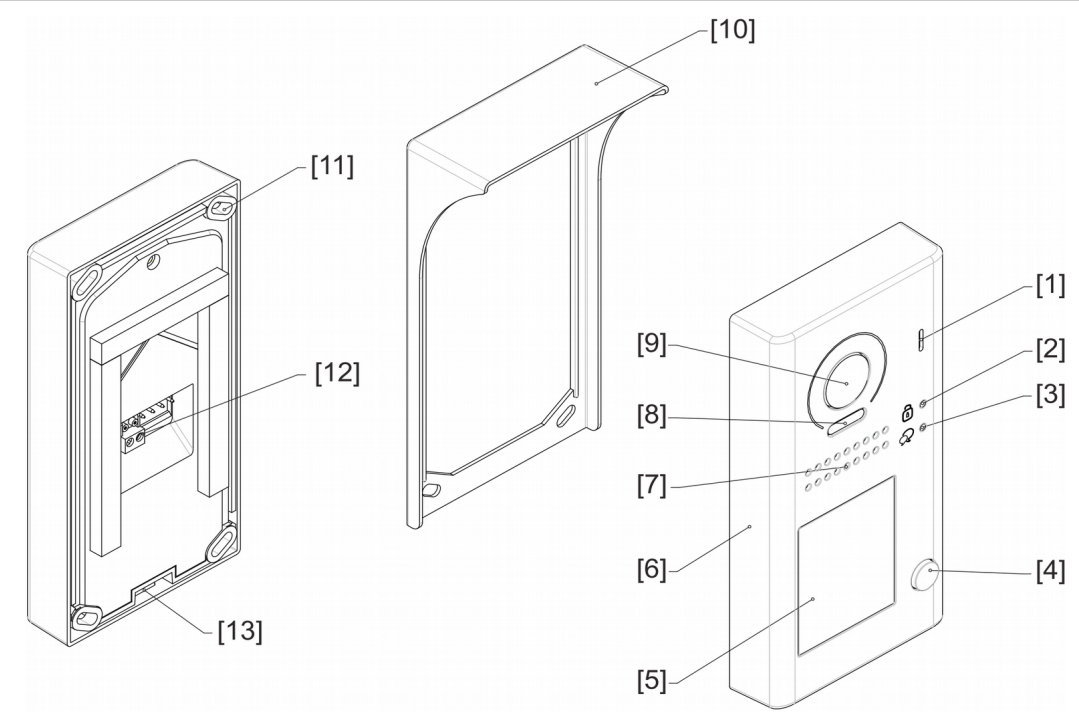

- Mikrofon
- Zárnyitás jelző LED Hívásjelző LED
- Hívás gomb
- Névtábla
- Előlap
- [1] [2] [3] [4] [5] [6] [7] Hangszóró

| [8]  | Éjszakai fény         |
|------|-----------------------|
| [9]  | Kamera                |
| [10] | Esővédő               |
| [11] | Rögzítési pont        |
| [12] | Csatlakozók           |
| [13] | Előlap rögzítő csavar |

Éjszakai fény

| Constant of the second of the second of | Zári<br>beá<br>L1,<br>PL: |
|----------------------------------------------------------------------------------------------------|---------------------------|
| Busz és zár                                                                                                    | S+:                       |
| csatlakozók                                                                                                    | S-:                       |

| nyitási<br>Ilító: | mód | Bővebben a 3.4. és 8.4.<br>fejezetben olvashat                                                                                                    |  |  |  |  |  |
|-------------------|-----|----------------------------------------------------------------------------------------------------|--|--|--|--|--|
| L2:               |     | Polaritásfüggetlen busz<br>csatlakozó                                                                                                    |  |  |  |  |  |
|                   |     | Belső tápellátású zár esetén<br>külső nyomógomb csatlakozó,<br>külső tápellátású zár esetén<br>külső tápegység csatlakozó<br>(lásd: 4.4. és 4.5. fejezet) |  |  |  |  |  |
|                   |     | Elektromos zár (+) kimenet                                                                                                    |  |  |  |  |  |
|                   |     | Elektromos zár (-) kimenet,<br>külső tápegység esetén nem<br>kell bekötni                                                                                 |  |  |  |  |  |

# 2. Kaputábla felszerelés

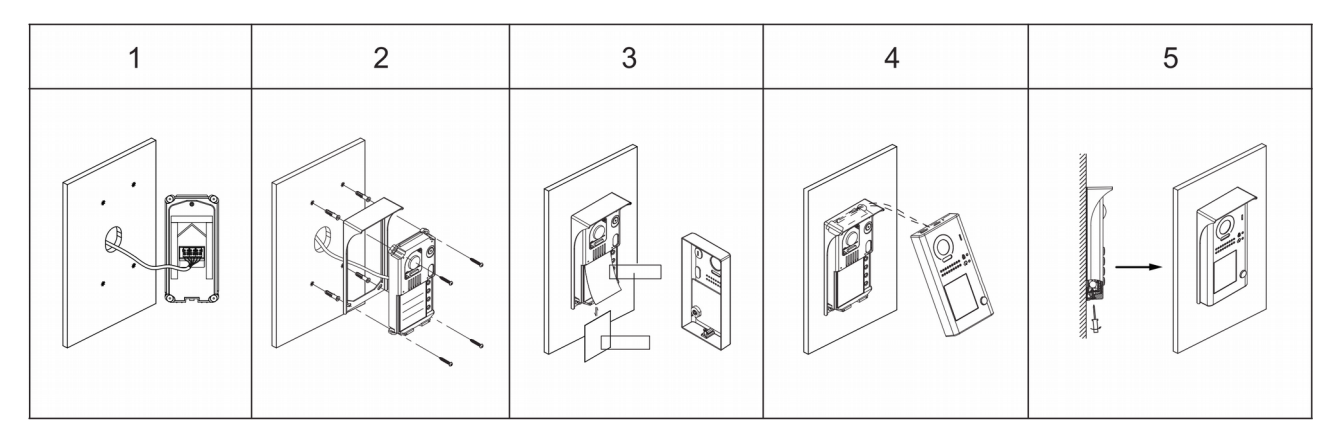

- **1.** Csatlakoztassa a kábeleket.
- **2.** Fúrja ki a lyukakat a megfelelő helyre, majd a mellékelt csavarokkal rögzítse az esővédő keretet és a kaputáblát a falhoz a kívánt magasságban.
- 3. Helyezze be a névtáblát.
- 4. Tegye a helyére az előlapot.
- 5. Használja a speciális csavarhúzót az előlap rögzítéséhez.

## 3. Kaputáblán elvégezhető beállítások

kaputábla számos funkcióval А rendelkezik, a következő táblázat az ezekhez tartozó beállításokat beállításokhoz tartalmazza. А először el kell távolítani az előlapot. А visszajelző LED-ek minden valamint műveletet nyugtáznak, hangjelzés is hallható.

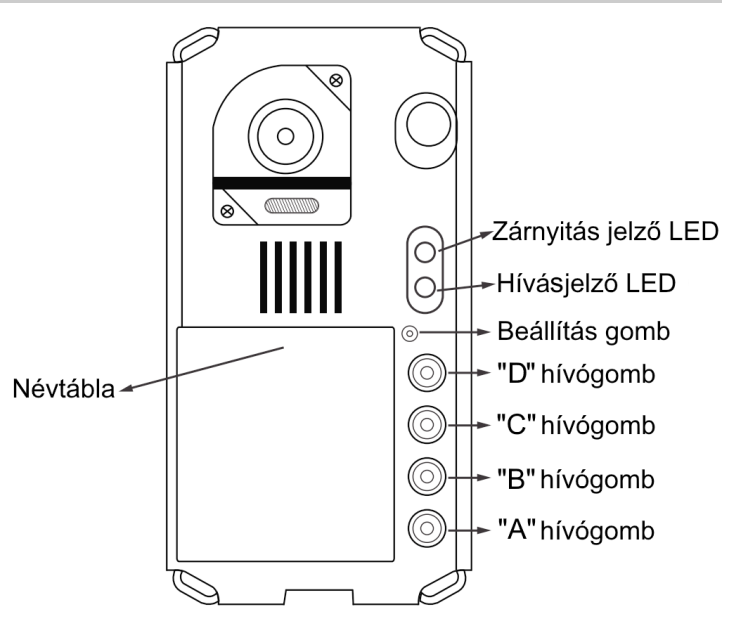

|   | Beállítás                    | Lehetséges érték                                                                 | Alapértelmezett érték          |
|---|------------------------------|----------------------------------------------------------------------------------|--------------------------------|
| 1 | Kaputábla címe               | 0~3                                                                              | 0                              |
| 2 | Hívás mód                    | Normál/csoportos hívás                                                           | Normál                         |
| 3 | Zárnyitási mód               | 0: normál működés,<br>1: fordított működés                                       | 0: normál működés              |
| 4 | Zárnyitási idő               | 1~99 másodperc                                                                   | 1 másodperc                    |
| 5 | Névtábla háttérvilágítás mód | Be/ki/automatikus                                                                | Ве                             |
| 6 | Éjjeli világítás mód         | Be/ki/automatikus                                                                | Automatikus                    |
| 7 | Visszajelző hang mód         | Visszajelzés egy alkalommal,<br>visszajelzés folyamatosan,<br>nincs visszajelzés | Visszajelzés egy<br>alkalommal |

## 3.1. Kaputábla címének beállítása

Egy rendszeren belül összesen 4 kaputábla lehet, több kaputábla esetén címezni kell a készülékeket. Az alapértelmezett cím minden esetben 0.

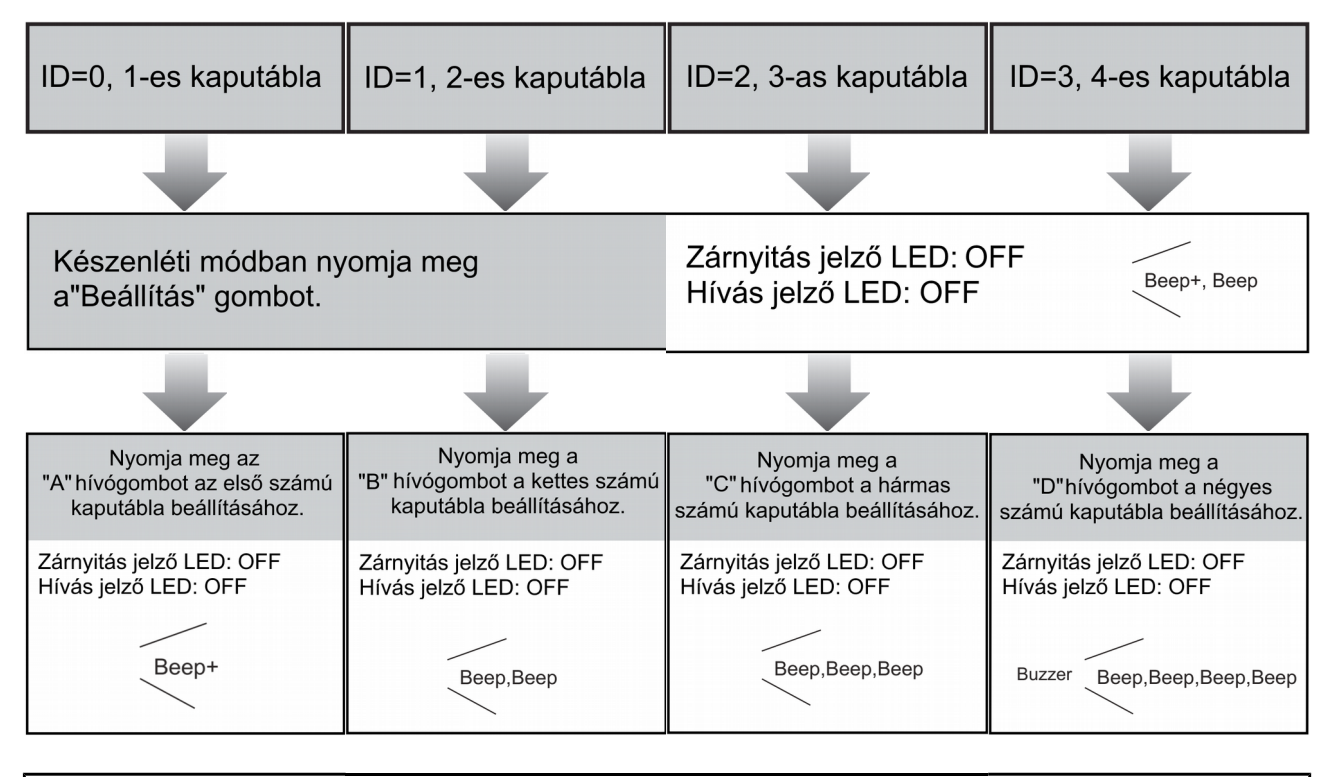

- Amíg nem lép ki a beállításokból, szabadon módosíthatja a kaputábla címét a hívógombok segítségével.
- A névtábla háttérvilágítás mindaddig szakaszosan világít, amíg ki nem lép a beállítások módból.
- 10 másodperc tétlenség után a kaputábla automatikusan készenléti állapotba kapcsol.
- A készenléti állapotba kapcsoláshoz nyomja meg négyszer a "beállítás" gombot.

## 3.2. Hívási mód beállítása

Két hívási mód érhető el. Az egyik a normál hívási mód, amikor az "A" gomb csak az 01-es címhez tartozó monitort/monitorokat hívja. A csoportos hívás esetén az "A" gomb 00~01-ig hívja a lakásokat. Erről bővebben az alábbi táblázatban olvashat.

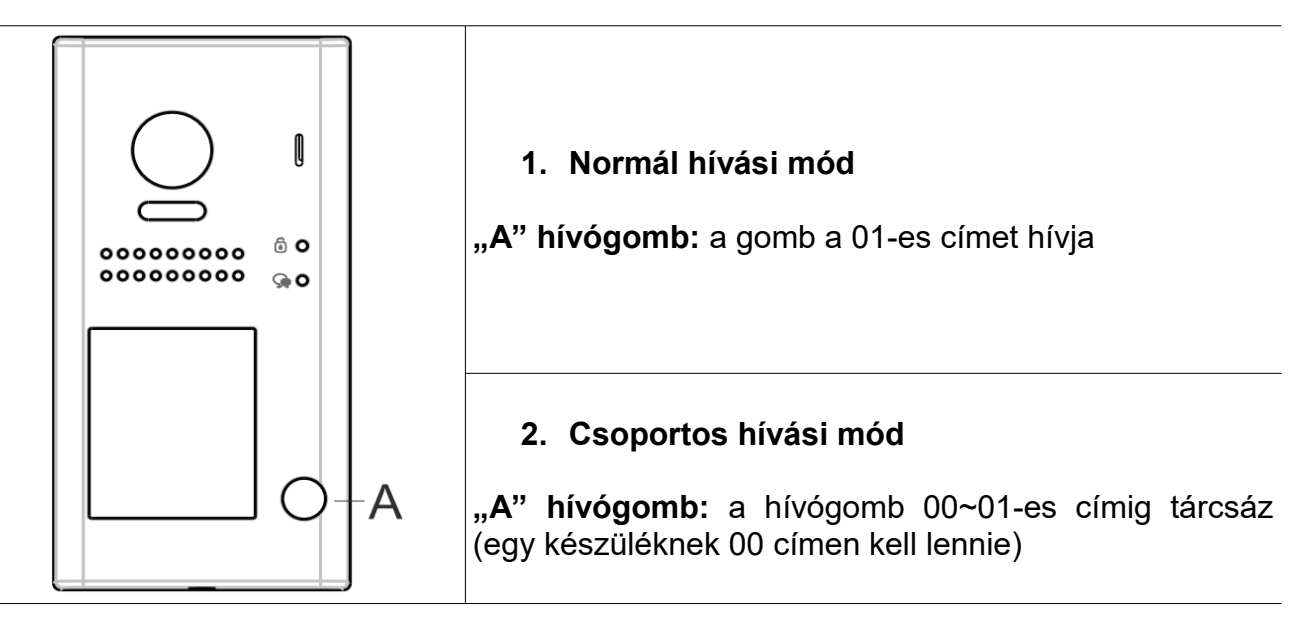

#### A beállítás módja

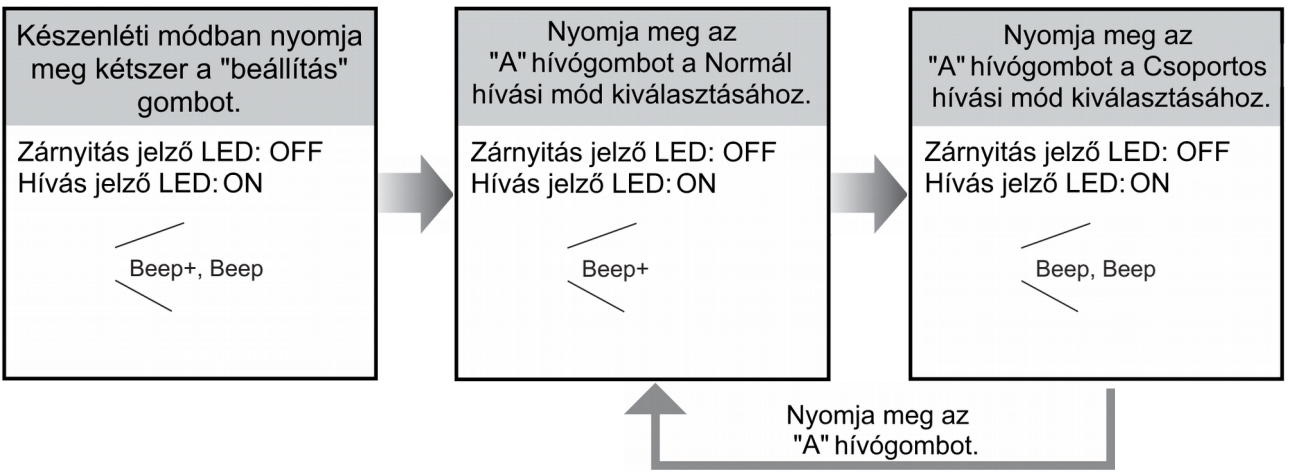

- Amíg nem lép ki a beállításokból, szabadon módosíthatja a hívási módot.
- A névtábla háttérvilágítás mindaddig szakaszosan világít, amíg ki nem lép a beállítások módból.
- 10 másodperc tétlenség után a kaputábla automatikusan készenléti állapotba kapcsol.
- A készenléti állapotba való visszalépéshez nyomja meg háromszor a "beállítás" gombot.

## 3.3. Zárnyitási mód beállítása

Két zárnyitási mód közül választhat: **normál működés** vagy **fordított működés**. Gyári beállítás szerint a kaputábla normál működésű zárnyitási módban van.

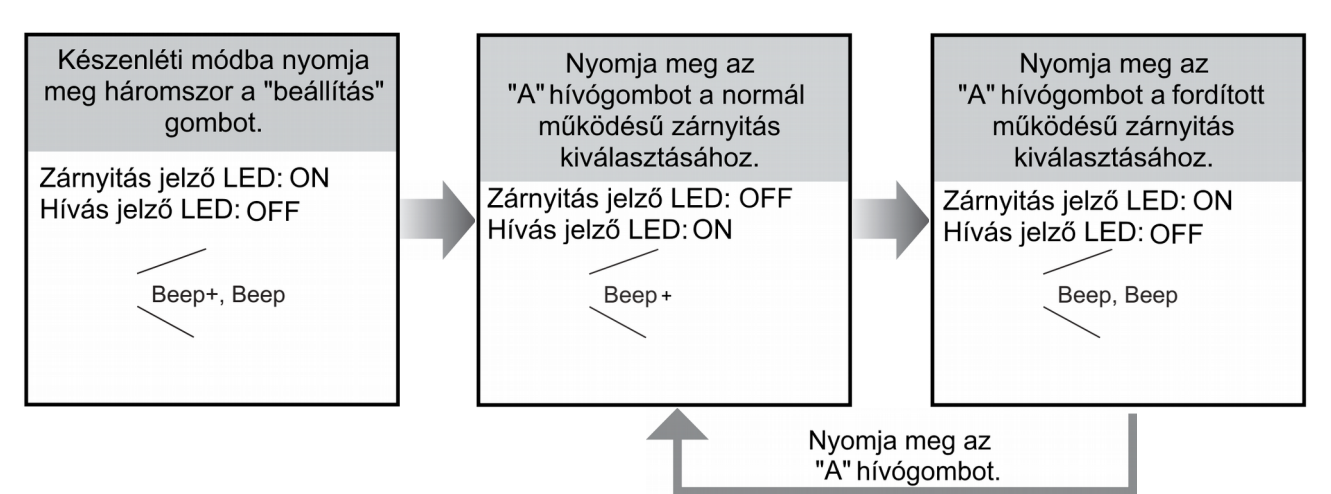

- Amíg nem lép ki a beállításokból, szabadon módosíthatja a zárnyitási mód beállítását.
- A névtábla háttérvilágítás mindaddig szakaszosan világít, amíg ki nem lép a beállítások módból.
- 10 másodperc tétlenség után a kaputábla automatikusan készenléti állapotba kapcsol.
- A készenléti állapotba kapcsoláshoz nyomja meg kétszer a "beállítás" gombot.

## 3.4. Zárnyitási idő beállítása

Az alapértelmezett zárnyitási idő 1 másodperc, ez az érték 1 és 99 másodperc között szabadon módosítható. A beállítás a alábbi módon történik:

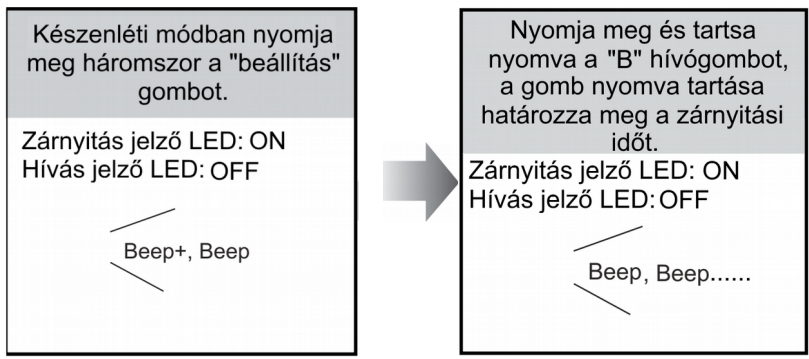

- Amíg nyomva tartja a "B" hívógombot, a kaputábla másodpercenként egy rövid hangjelzést ad ki. Ahány hangjelzést hall, a zárnyitási idő annyi másodpercre módosul.
- A névtábla háttérvilágítás mindaddig szakaszosan világít, amíg ki nem lép a beállítások módból.
- 10 másodperc tétlenség után a kaputábla automatikusan készenléti állapotba kapcsol.
- A készenléti állapotba kapcsoláshoz nyomja meg kétszer a "beállítás" gombot.

## 3.5. Névtábla háttérvilágításának beállítása

A névtábla háttérvilágításának három különböző módja van: bekapcsolt, kikapcsolt és automatikus. Gyári beállítás szerint a háttérvilágítás bekapcsolt módban van.

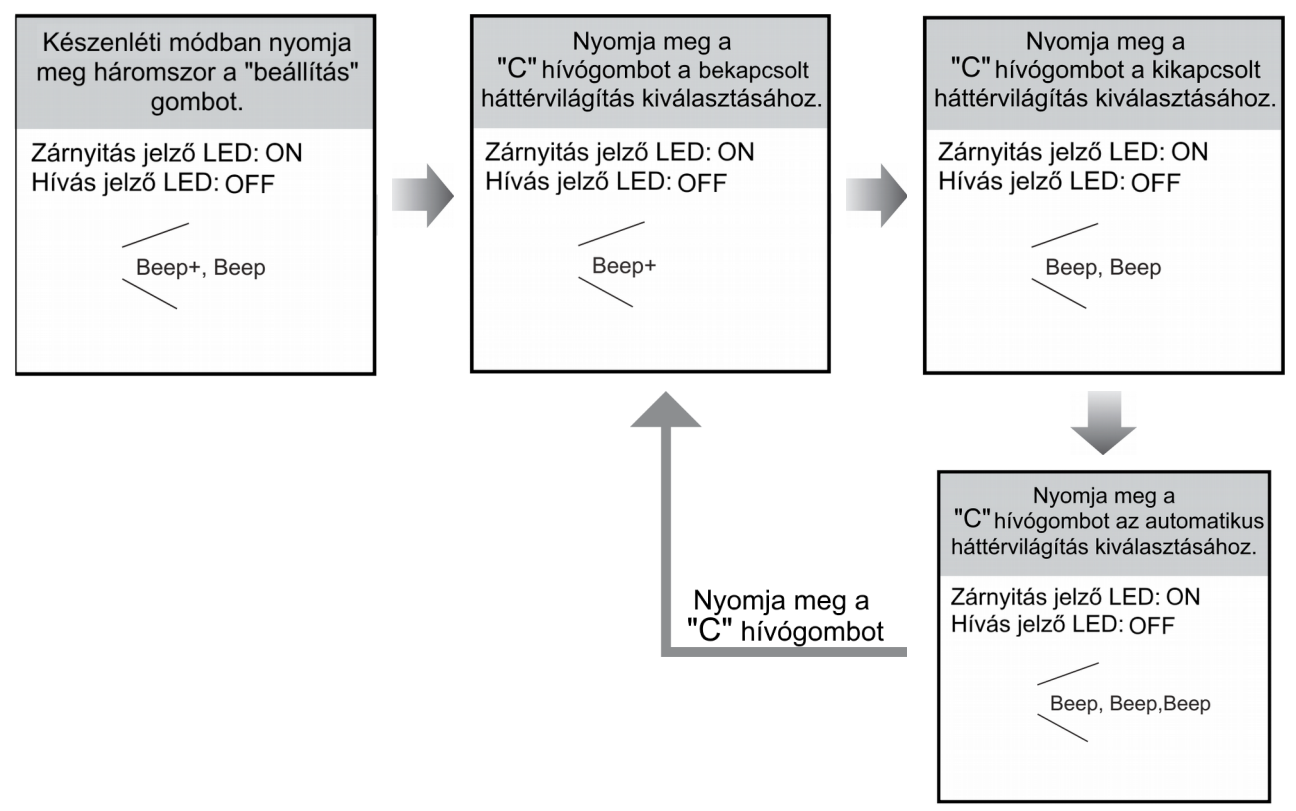

- Amíg nem lép ki a beállításokból, szabadon módosíthatja háttérvilágítás működési módját.
- A névtábla háttérvilágítás mindaddig szakaszosan világít, amíg ki nem lép a beállítások módból.
- 10 másodperc tétlenség után a kaputábla automatikusan készenléti állapotba kapcsol.
- A készenléti állapotba kapcsoláshoz nyomja meg kétszer a "beállítás" gombot.

## 3.6. Éjszakai fény beállítása

Az éjszakai megvilágításnak három működési módja van: bekapcsolt, kikapcsolt és automatikus. Gyári beállítás szerint a éjszakai fény működési módja automatikus, a módosítás a következőképpen történik.

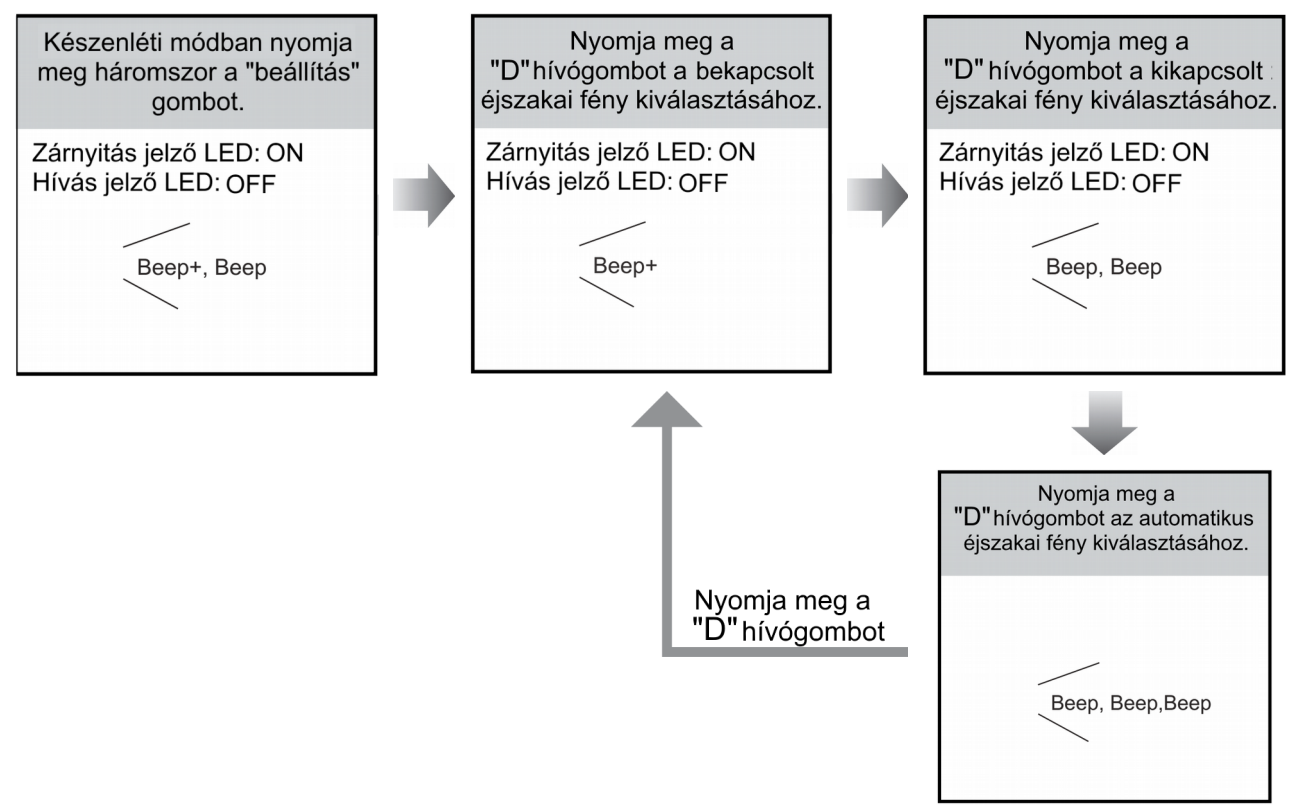

- Amíg nem lép ki a beállításokból, szabadon módosíthatja az éjszakai fény működési módját.
- A névtábla háttérvilágítás mindaddig szakaszosan világít, amíg ki nem lép a beállítások módból.
- 10 másodperc tétlenség után a kaputábla automatikusan készenléti állapotba kapcsol.
- A készenléti állapotba kapcsoláshoz nyomja meg kétszer a "beállítás" gombot.

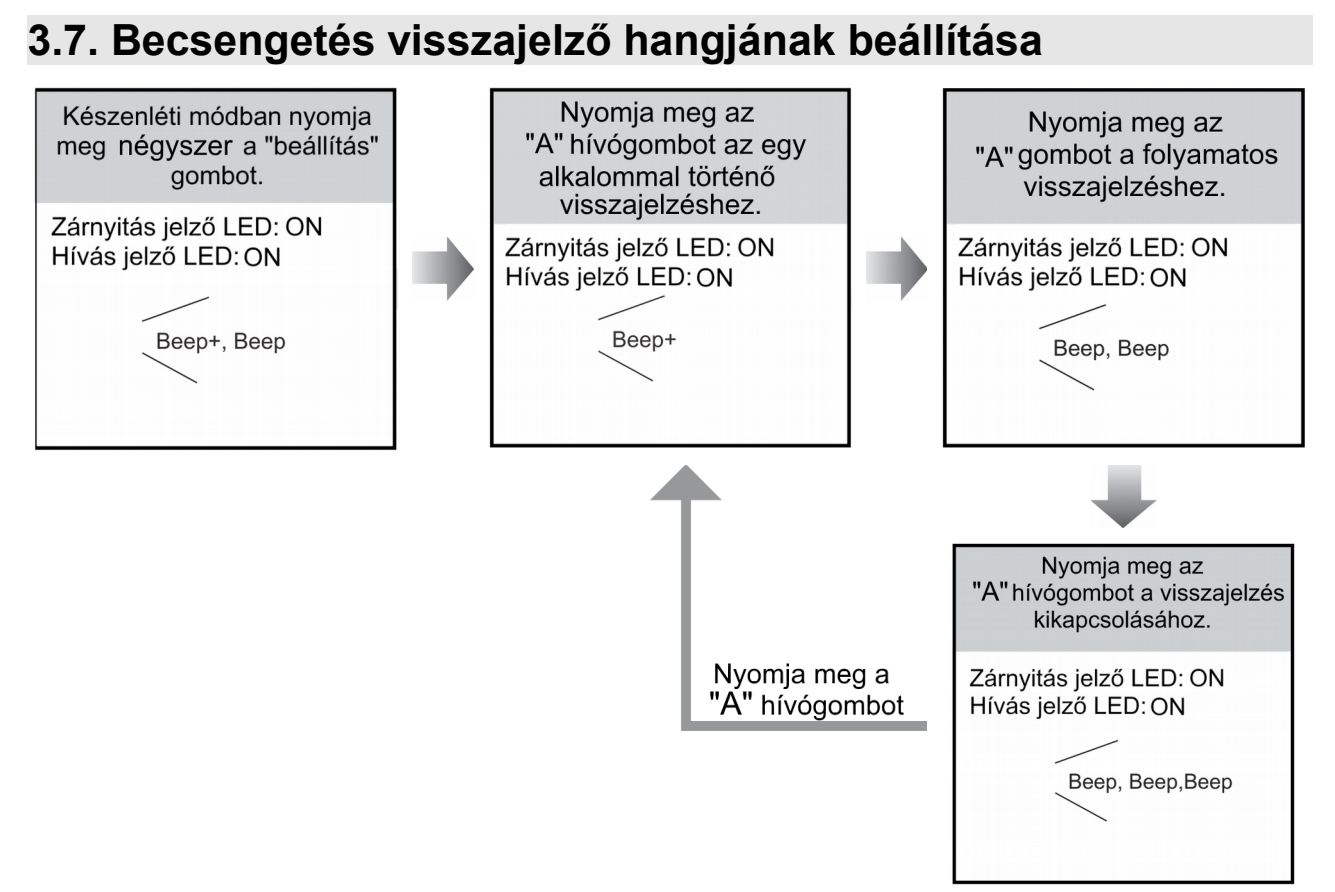

- Amíg nem lép ki a beállításokból, szabadon módosíthatja a visszajelző hang működési módját.
- A névtábla háttérvilágítás mindaddig szakaszosan világít, amíg ki nem lép a beállítások módból.
- 10 másodperc tétlenség után a kaputábla automatikusan készenléti állapotba kapcsol.
- A készenléti állapotba kapcsoláshoz nyomja meg egyszer a "beállítás" gombot.

# 4. Bekötés

## 4.1. Alap bekötés

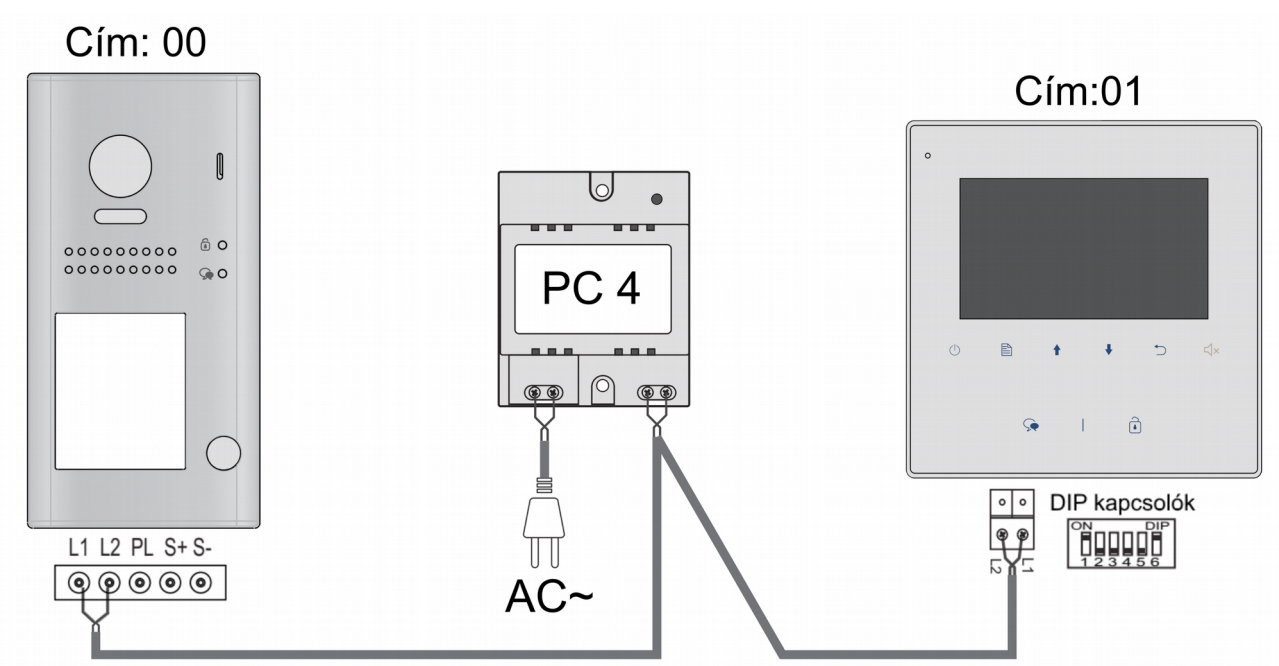

## 4.2. Két kaputáblás bekötés

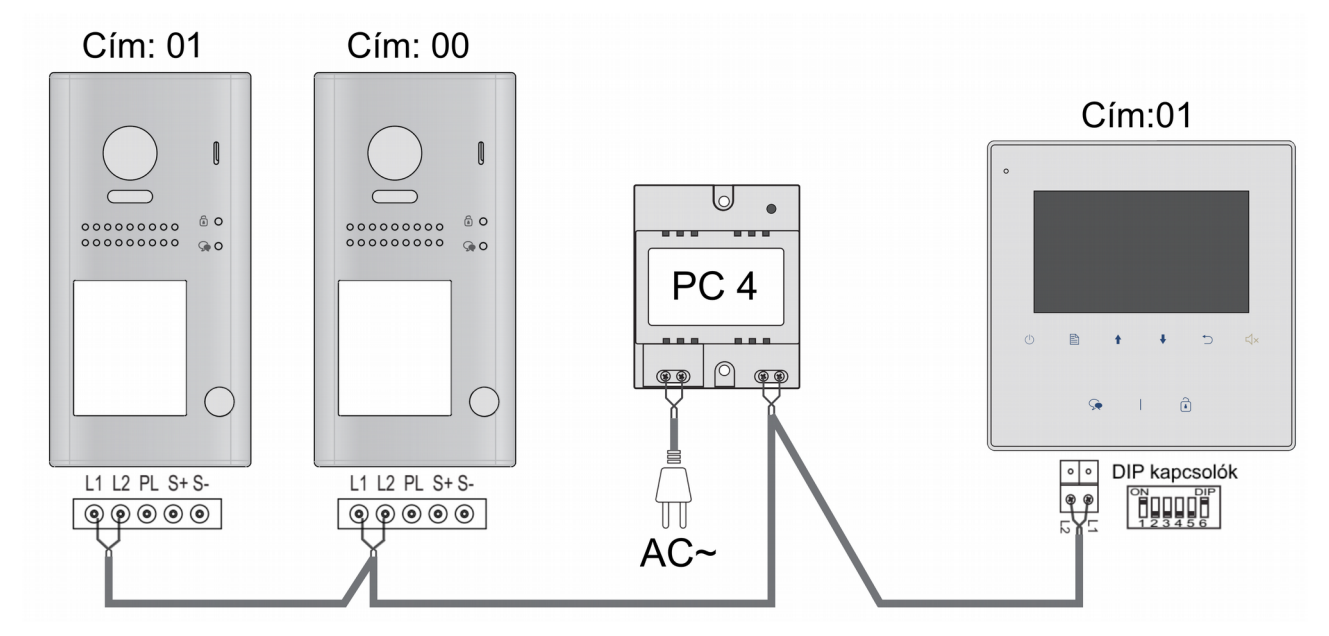

## 4.3. Két lakáskészülékes bekötés

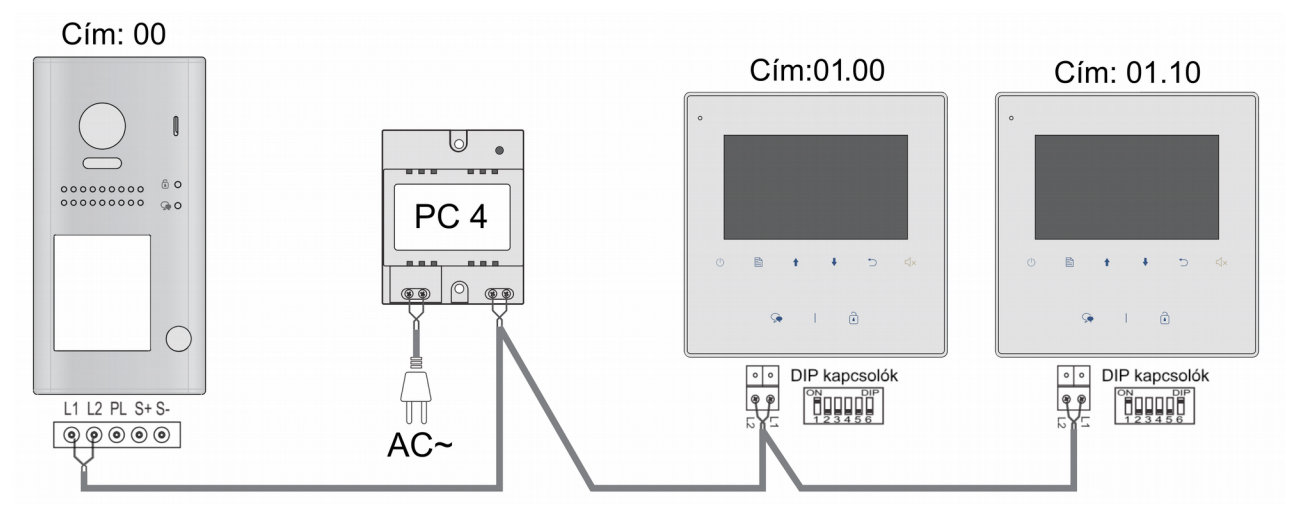

## 4.4. Kis áramú elektromos zár bekötése

- Normál működésű zár vezérlésére alkalmas.
- Maximum 12 Vdc/250mA.
- A jumpernek a 2-3 pozícióban kell lennie.
- A kiegészítő ajtónyitó gomb nem időzíthető.
- A zárnyitási mód gyári beállítás szerint 0 értékre van állítva (lakáskészülék menüjében módosítható), ebben a működési módban nem kell módosítani.

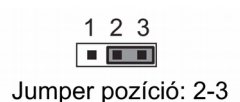

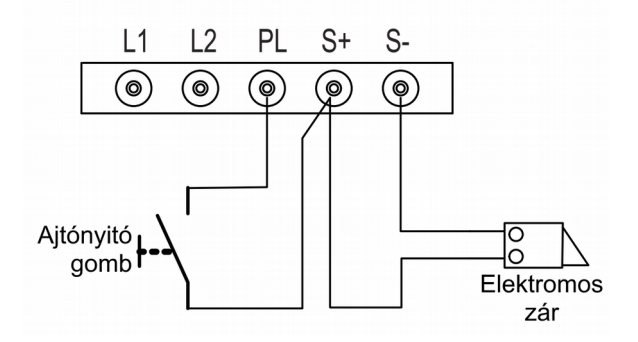

## 4.5. Elektromos zár bekötése külső tápegységgel

- A kiegészítő tápegységet a zárnak megfelelően kell kiválasztani.
- A kaputábla reléje 230Vac/1A vagy 24Vdc/1A kapcsolására alkalmas.
- A jumpert el kell távolítani az elektromos zár csatlakoztatása előtt.
- A zárnyitási módot az elektromos zárnak megfelelően kell beállítani:
  - normál működésű zár esetén: 0
  - fordított működésű zár esetén: 1

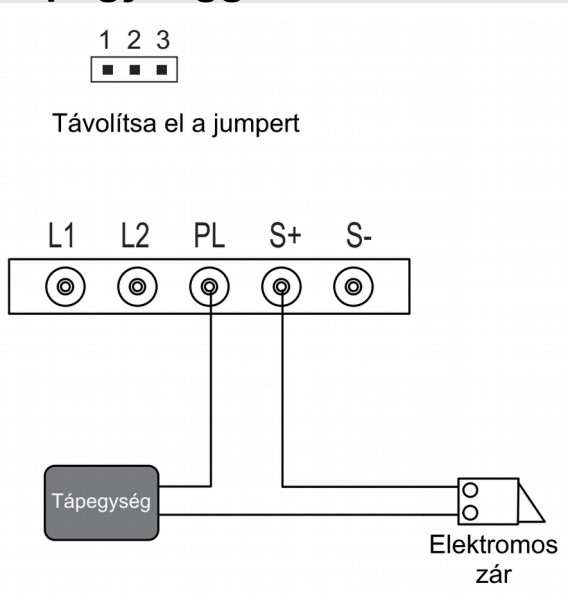

# 5. Lakáskészülék felépítése

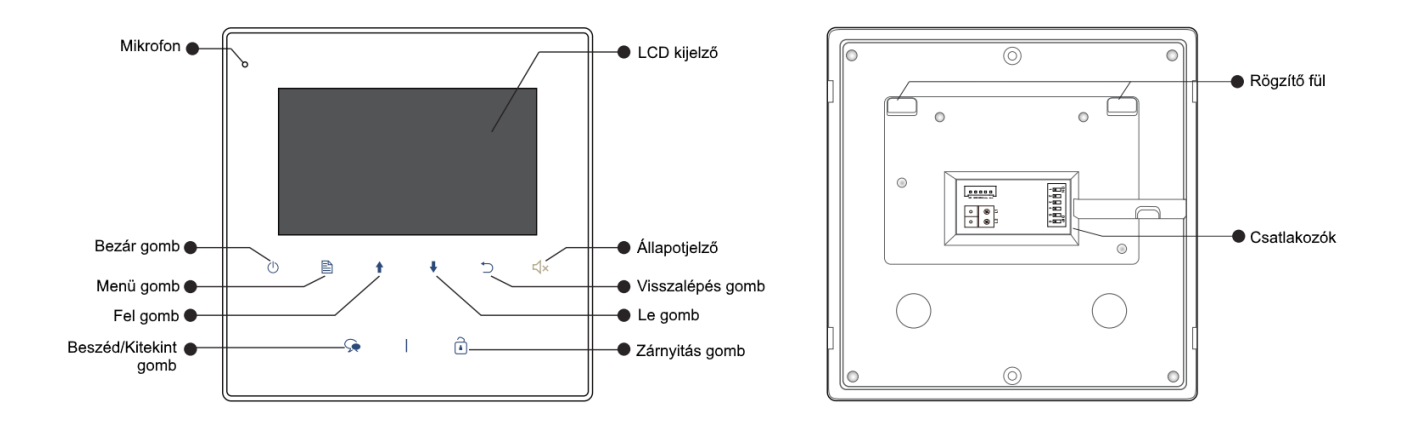

| ON<br>1 2 3 | <b>• • • • • • • • • •</b> | DIP     |  |
|-------------|----------------------------|---------|--|
|             |                            |         |  |
| de sw-sw+   | ت<br>ا                     | ۲5<br>ک |  |
| NC GND RIN  | 0                          | 0       |  |
|             |                            |         |  |

| SW+,SW-:       | Ajtó melletti csengő gomb csatlakozó                                                                                             |
|----------------|----------------------------------------------------------------------------------------------------|
| Ring,GND:      | Kiegészítő csengő csatlakozó                                                                                                    |
| L1, L2:        | BUS csatlakozó                                                                                                    |
| DIP kapcsolók: | 6 kapcsoló beállításhoz                                                                                                    |
| DIP1~DIP5:     | Hívócím beállító kapcsolók                                                                                                    |
| DIP6:          | Vonalvégi lezáró impedancia (kapcsolja ON<br>állásba ha a monitor a vonal végén van,<br>ellenkező esetben kapcsolja OFF állásba) |

## 5.1. Kiegészítő csatlakozók

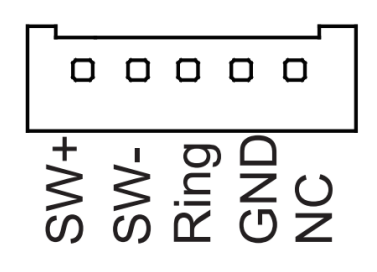

- SW+ (fehér): Ajtócsengő gomb
- SW- (zöld): Ajtócsengő gomb
- Ring (piros): Kiegészítő csengő (12Vdc 300mA)
- GND (fekete): Földpont

#### Ajtócsengő gomb

A lakáskészülékhez lehet ajtó melletti csengő gombot csatlakoztatni, így a lakás ajtajából ismét be lehet csengetni. Ajtócsengő gombról érkező hívás esetén a lakáskészülék elkezd csengetni, de kép nem jelenik meg a kijelzőn és a kiegészítő csengő is jelez (ha telepítve van).

#### Kiegészítő csengő

A lakáskészülékhez lehet kiegészítő csengőt csatlakoztatni, mely csörögni fog, ha a kaputábláról vagy az ajtócsengő gombról hívás érkezik. Addig fog jelezni, amíg a lakáskészülékkel fogadjuk a hívást.

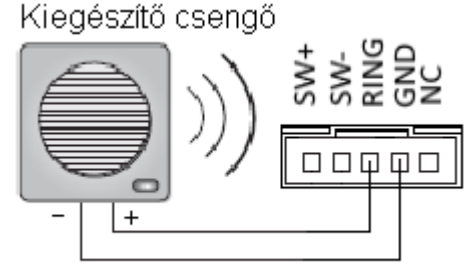

#### 12Vdc, max. 300 mA

## 6. Lakáskészülék felszerelése

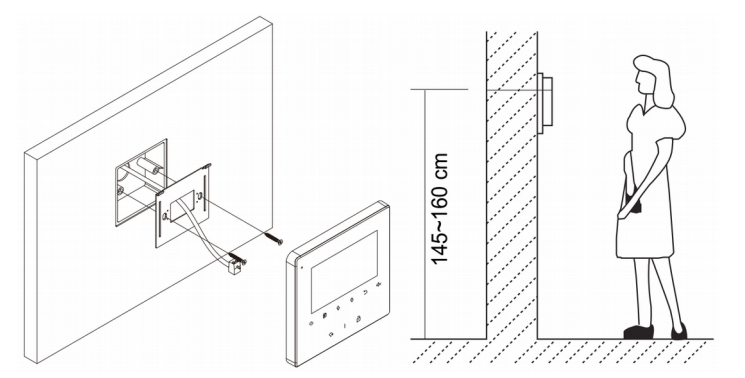

- **1.** Használja a gyári csavarokat a szerelő keret falra rögzítéséhez.
- Csatlakoztassa a BUS vezetéket a Monitorhoz, majd helyezze a készüléket a szerelő keretre.

## 7. A lakáskészülék menüje

Készenléti módban nyomja meg a 🖹 Menü/ 🕛 Bezár gombot, ekkor megjelenik a főmenü.

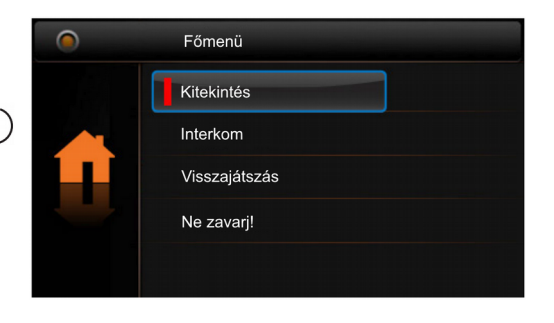

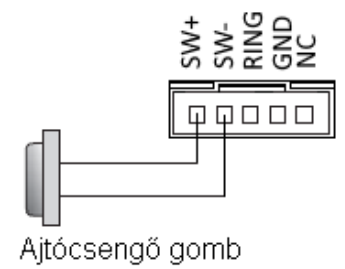

## 7.1. Alapfunkciók

- Nyomja meg a Hívó gombot a kaputáblán, a monitor csörögni kezd és megjelenik a kamera képe a kijelzőn.
- 2. Nyomja meg a Seszéd/Kitekintés gombot a hívás fogadásához. A beszélgetés hossza maximum 90 másodperc. A hívás befejezéséhez nyomja meg a Beszéd/Kitekintés vagy Bezár gombot. Ha senki nem válaszol a hívásra, a Monitor 40 másodperc elteltével automatikusan készenléti módba kapcsol.
- 3. Beszélgetés közben nyomja meg a Zárnyitás gombot az ajtó nyitásához. A második zárnyitáshoz először aktiválni kell a funkciót (lásd: 4.6. fejezet). Ha a funkció aktív, a zárnyitás gomb megnyomásakor megjelenik két ikon, amik a két zárnak felelnek meg. A megfelelő ikon kiválasztása után nyomja meg ismét a zárnyitás gombot a nyitáshoz.
- 4. Készenléti módban nyomja meg a Se Beszéd/Kitekintés gombot a kitekintéshez. (vagy válassza ki a Kitekintés funkciót a főmenüben és nyomja meg a Menü gombot, majd a megfelelő kamera kiválasztásához, a kamerák közötti váltáshoz használja a A / I gombokat)

## 7.2. Interkom funkció

Készenléti módban nyomja meg a È Menü gombot a Főmenübe lépéshez. Használja a ↑ ↓ gombokat az Interkom funkció kiválasztásához, majd a È Menü gomb ismételt megnyomásával beléphet az Interkom oldalra.

#### Belső hívás

Ha egy lakáson belül több monitor van telepítve, akkor a Belső hívás indítható. Ekkor a lakásban található másik monitor csörögni kezd, ily módon beszélgetni lehet a lakáson belül. Mikor az egyik monitorról válaszolunk a hívásra, akkor a többi monitor abbahagyja a csörgést. (a címbeállításoknak meg kell egyezniük Belső híváshoz)

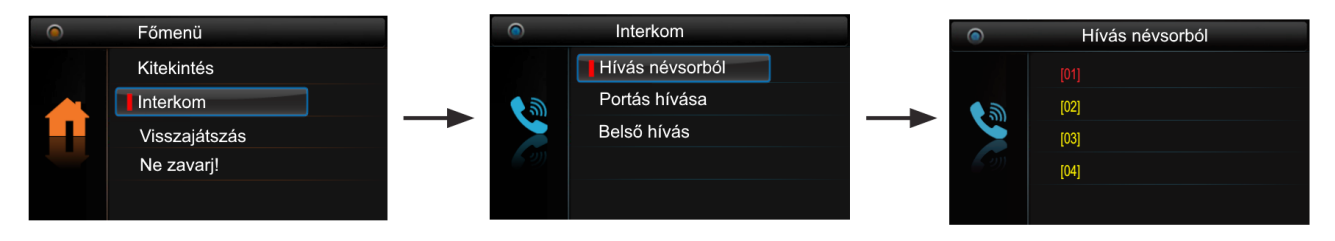

## 7.3. Ne zavarj! Funkció

Készenléti módban nyomja È Menü gombot a főmenübe lépéshez, majd használja a ↑ ↓ gombokat a Ne zavarj! funkció kiválasztásához, itt 4 elem közül választhat.

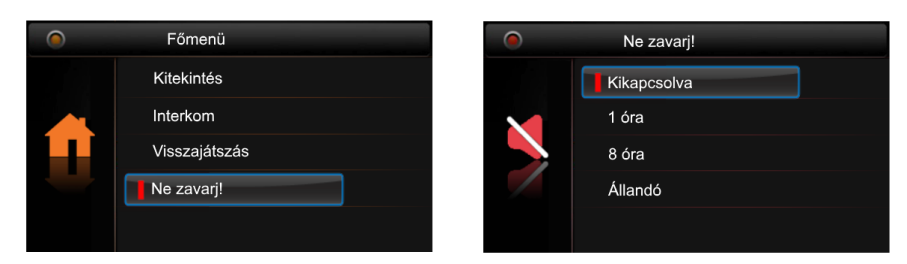

- 1. Kikapcsolva (a készülék alapállapotban van, beérkező hívásra csörög)
- 2. 1 óra (az adott időre a készülék néma üzemmódba kapcsolható)
- 3. 8 óra (az adott időre a készülék néma üzemmódba kapcsolható)
- 4. Állandó (kikapcsolásig a készülék néma üzemmódban van)

## 7.4. Átirányítás funkció

#### Figyelem: a funkció eléréséhez TPC, GSM vagy TPS modul szükséges!

Készenléti módban nyomja meg a 🖹 Menü gombot a főmenübe lépéshez, majd használja

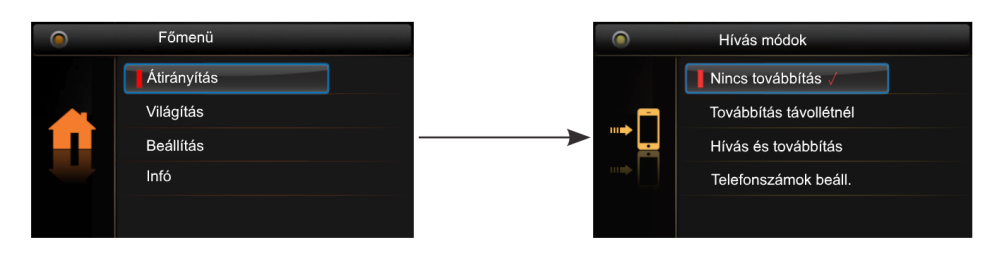

#### 1. Nincs továbbítás

A kaputábláról érkező hívások nem lesznek átirányítva.

#### 2. Továbbítás távollétnél

Ha a kaputábláról érkező hívásra 30 másodpercen át nincs válasz, akkor egy előre beállított számra irányítja át a Monitor.

#### 3. Hívás és továbbítás

A kaputábláról érkező hívások azonnal át lesznek irányítva az előre kiválasztott telefonszámra, ezzel egy időben a monitor is jelzi a hívást.

#### 4. Telefonszám beállítása

Itt adhatja meg hogy az átirányítás, mely telefonszámra történjen.

## 7.5. Világítás vezérlés

Készenléti módban nyomja È Menü gombot a főmenübe lépéshez, majd használja a ↑ ↓ gombokat a Világítás funkció kiválasztásához, itt 3 elem közül választhat.

| 0 | Főmenü      | ۲        | Világítást beállÍt |
|---|-------------|----------|--------------------|
|   | Átirányítás |          | Ве                 |
|   | Világítás   |          | Be, 5 percre       |
|   | Beállítás   | <b>V</b> | Ki                 |
|   | Infó        | Ā        |                    |
|   |             |          |                    |

#### 1. Bekapcsol

A lépcsőházban felkapcsol a világítás, majd 60 másodperc elteltével automatikusan kikapcsol.

#### 2. Bekapcsol 5 percre

A lépcsőházban felkapcsol a világítás, majd 5 perc elteltével automatikusan kikapcsol.

#### 3. Kikapcsol

A lépcsőházban a világítás nem kapcsol fel.

**Megjegyzés:** A funkció eléréséhez DT-RLC modul szükséges, melyet világítás módba kell állítani.

## 7.6. Beállítás

Készenléti módban nyomja meg a 🖹 Menü gombot a főmenübe lépéshez, majd használja

a ↑ / ♥ gombokat a Beállítások funkció kiválasztásához, itt 4 elem közül választhat.

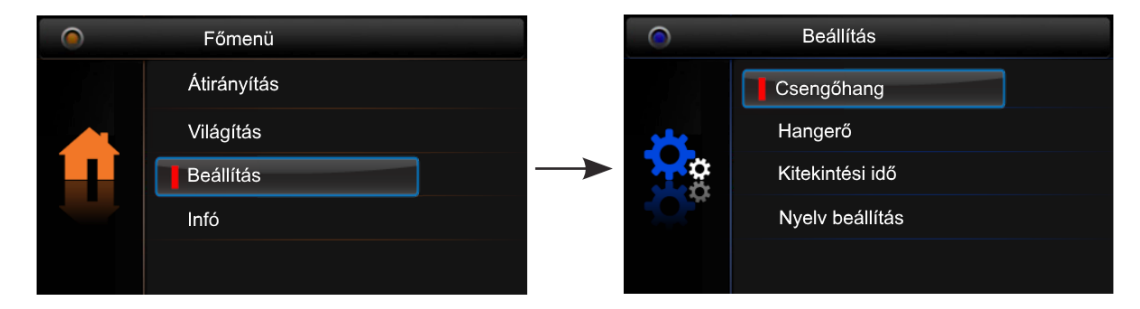

#### 1. Csengőhang

Kaputábláról érkező hívás, Interkom hívás és kapucsengő csengőhangjának beállítása.

#### 2. Hangereje

Csengés hangerejének beállítása.

#### 3. Kitekintési idő

Beállítható, hogy a képernyő meddig legyen aktív kitekintés közben.

#### 4. Nyelv beállítása

A készülék nyelvének beállítása.

## 7.7. Gyári beállítások visszaállítása

Készenléti módban nyomja È Menü gombot a főmenübe lépéshez, majd használja a ↑ ↓ gombokat az Infó menü kiválasztásához. Nyomja meg a È Menü gombot a visszaállításhoz, majd újra a A Menü gombot a megerősítéshez.

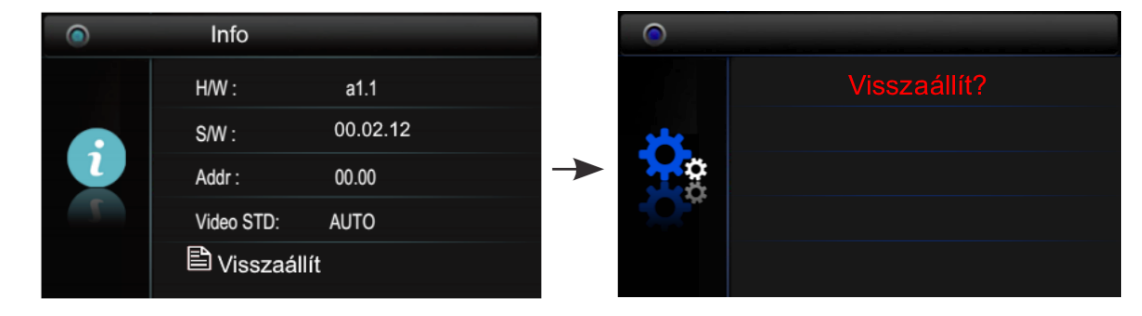

# 8. Telepítői beállítások

## 8.1. Telepítői beállítások bevitele

|  | Főmenü                 |  |            | Info        |          |  | Telepítői beállítások |
|--|------------------------|--|------------|-------------|----------|--|-----------------------|
|  | Átirányítás            |  |            | H/W :       | a1.1     |  | [ 0000 ]              |
|  | Világítás<br>Beállítás |  |            | S/W :       | 00.02.12 |  |                       |
|  |                        |  | Addr :     | 00.00       |          |  |                       |
|  |                        |  | Video STD: | AUTO        |          |  |                       |
|  |                        |  |            | 🖹 Visszaáll | ít       |  |                       |

- Használja a ↑ / ♥ gombokat az Infó menüpont kiválasztásához majd nyomja meg a ➡ Menü gombot a belépéshez.
- 2. Tartsa nyomva a 🔁 Zárnyitás gombot 3 másodpercig.
- Használja a ↑ ↓ gombokat a felhasználói kódok beviteléhez. A kódok elfogadásához használja a B Menü gombot.

## 8.2. Mellékmonitor beállítása

Egy lakásban összesen 2 db monitor lehet. 1 db fő monitor és 1 db mellékmonitor. Mind a két beltérinek azonos címen kell lennie és minden esetben kell lennie a rendszerben egy főkészüléknek.

| Kód  | Funkció       |
|------|---------------|
| 8000 | Főmonitor     |
| 8001 | Mellékmonitor |

## 8.3. Zárnyitási mód beállítása

Két zárnyitási mód közül választhat:

- Normális működés = 0 Alapbeállítás (a 0-s alapbeállításhoz a 8010-es kódot kell megadni)
- Fordított működés/Nyugalmi áramú = 1 (az 1-es beállításhoz 8011-es kódot kell megadni)

Zárnyitási időt is meg lehet adni 1-től 9 másodpercig a **8021~8029**-es kódok segítségével. Ahol a 8021 az 1 másodperc a 8029 a 9 másodperc.

## 8.4. Második zárnyitás funkció aktiválása

A funkció aktiválásához a telepítői menüben adja meg a **8014**-es kódot, a funkció kikapcsolása a **8015**-ös kóddal lehetséges.

Megjegyzés: A funkció eléréséhez DT-RLC modul szükséges.

## 8.5. Lakáskészülék címének beállítása

A lakáskészüléknek egyedi hívócímmel kell rendelkeznie, melyet a DIP kapcsolók segítségével lehet beállítani.

- DIP1~DIP5 kapcsolókkal állíthatjuk be a hívócímet, a 01–es cím beállításához kapcsolja az DIP1 kapcsolót ON állásba
- Ha egy lakáson belül 2 db monitor található, akkor mindkettőnek azonos hívócímen kell lenni, az egyiket főmonitornak, a másika mellékmonitornak kell beállítani (lásd 8.2. fejezet.)
- Ha a monitor a BUS vonal végén helyezkedik el akkor állítsa ON állásra, ellenkező esetben OFF állásban kell lennie

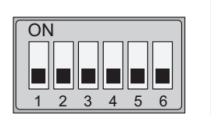

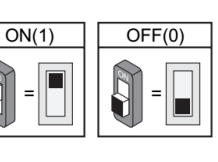

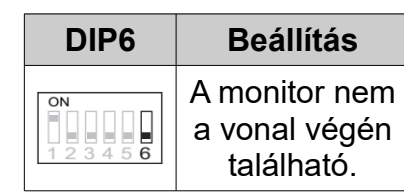

**Beállítás** 

A monitor a

vonal végén

található.

DIP6

Az Ön márkakereskedője:

A dokumentáció az importáló szellemi tulajdona,ezért annak változtatása jogi következményeket vonhat maga után.

A fordításból, illetve a nyomdai kivitelezésből származó hibákért felelősséget nem vállalunk. A leírás és a termék változtatásának jogát a forgalmazó és a gyártó fenntartja.

Utolsó módosítás: 2017. október 17.